Po zalogowaniu do Panelu Adwokata (https://panel.e-soa.pl/)

## Logowanie do Panelu Adwokata

Każda z osób wpisana w e-SOA jeżeli posiada PESEL (w przypadku prawnika zagranicznego datę i miejsce urodzenia) posiada konto w Panelu Adwokata. Aby otrzymać hasło musi przejść następującą procedurę:

- 1. Przejść pod adres <u>https://panel.e-soa.pl</u>
- 2. W przypadku konieczności przejścia procedury pierwszego logowania wybrać przycisk dostępny na dole strony <u>Pierwsze logowanie</u>

| Contraction of the second second seco | Wpisz swój login |            |   |
|----------------------------------------------------------------------------------------------------|------------------|------------|---|
| Pierwsze                                                                                                    | Przypomnienie    | Pomoc      | 1 |
| logowanie                                                                                                    | hasta            | techniczna |   |

- 3. Po wybraniu typu konta i uzupełnieniu formularza następuje walidacja czy dana osoba widnieje w e-SOA.
  - W przypadku pozytywnej weryfikacji użytkownik otrzymuje wiadomość e-mail na adres wpisany przed chwilą w formularzu zawierającą link do potwierdzenia pierwszego logowania.
  - b. W przypadku negatywnej weryfikacji użytkownik widzi stosowny komunikat z prośbą o sprawdzenie wpisywanych danych lub kontakt z właściwą ORA.
- 4. Po pozytywnej walidacji i potwierdzeniu pierwszego logowania w wiadomości e-mail użytkownik <u>otrzymuje kolejną wiadomość z hasłem do zalogowania się do Panelu.</u>

## Uzupełnienie sposobu otrzymywania Palestry w Panelu Adwokata

- 1. Po zalogowaniu się do Panelu w górnym menu należy pod pozycją menu KONTO wybrać moduł Palestra.
- 2. Jeżeli wyświetlony sposób wysyłki Palestry nie jest właściwy lub wpisane dane są nieprawidłowe należy wybrać przycisk **Modyfikuj dane**.
- 3. Po odpowiednim wskazaniu sposobu wysyłki Palestry forma papierowa, elektroniczna lub brak Palestry (co oznacza nieotrzymywanie Palestry) należy wybrać widniejący w systemie adres lub wprowadzić całkowicie nowy i zatwierdzić zmiany.
  - W przypadku wybrania formy elektronicznej i wprowadzeniu nowego adresu e-mail należy dodatkowo wskazać, czy e-mail powinien być widoczny lub niewidoczny. Widoczny oznacza, że dany adres e-mail będzie wyświetlał się w Krajowym Rejestrze Adwokatów i Aplikantów Adwokackich.

| PŁATNOŚCI | KONTO          | www |
|-----------|----------------|-----|
|           | 💄 Konto        |     |
|           | Ubezpieczenie  |     |
|           | Składki        |     |
|           | ✤ E-justice    |     |
|           | 🖭 Palestra     |     |
|           | 🗈 Wizualizacja |     |

## W zakładce "KONTO" wybieramy opcję "Palestra"

W nowym oknie możemy sprawdzić jaka forma dostępna jest teraz, oraz możemy zmodyfikować formę.

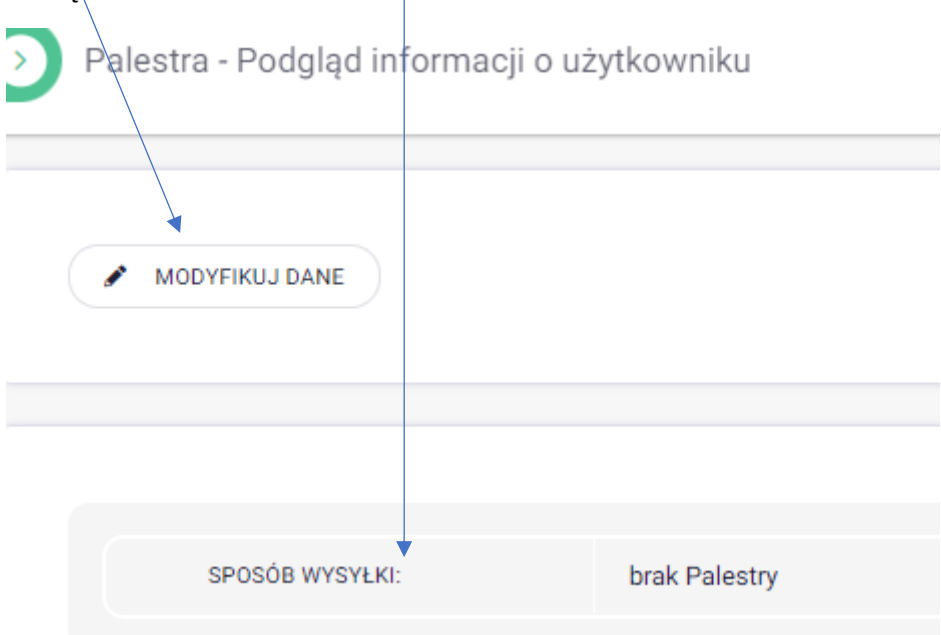

Jeżeli wybraliśmy opcję "Modyfikuj Dane" prośba o kliknięcie przycisku "Zatwierdź" na dole, po wprowadzeniu danych do wysyłki Palestry.